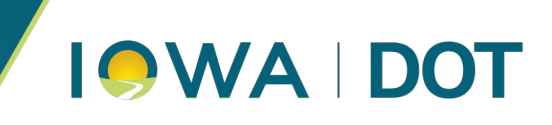

June 17, 2025

## Leica Captivate NTRIP Settings

This document provides step-by-step instructions for configuring Leica Captivate NTRIP settings. If you have any questions, please contact your software support.

Dan Messerich, PLS Iowa Real Time Network Administrator

1. From the home screen click on the internet port connection icon in the upper right corner, then click the 'Server / mountpt' button

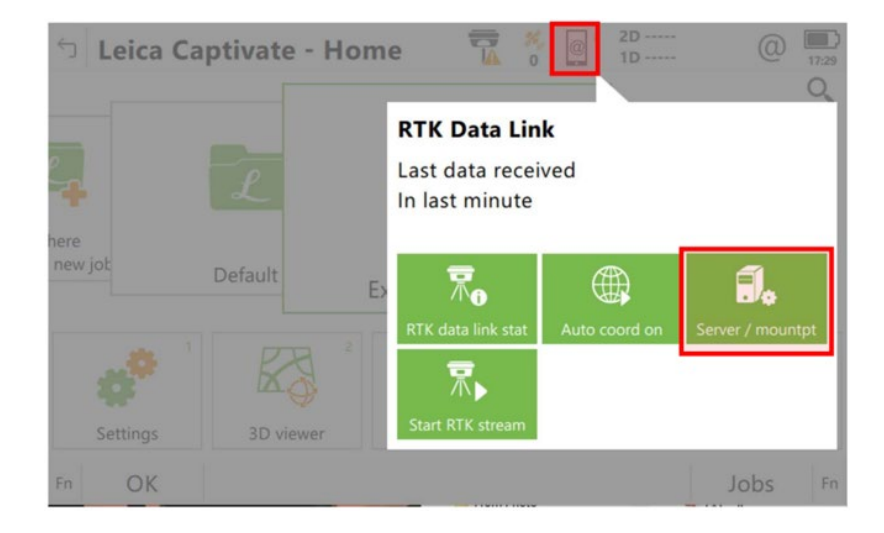

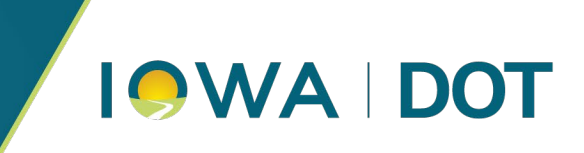

2. Click the 'Server to use' to change or confirm the NTRIP settings and Source to select the mountpoint.

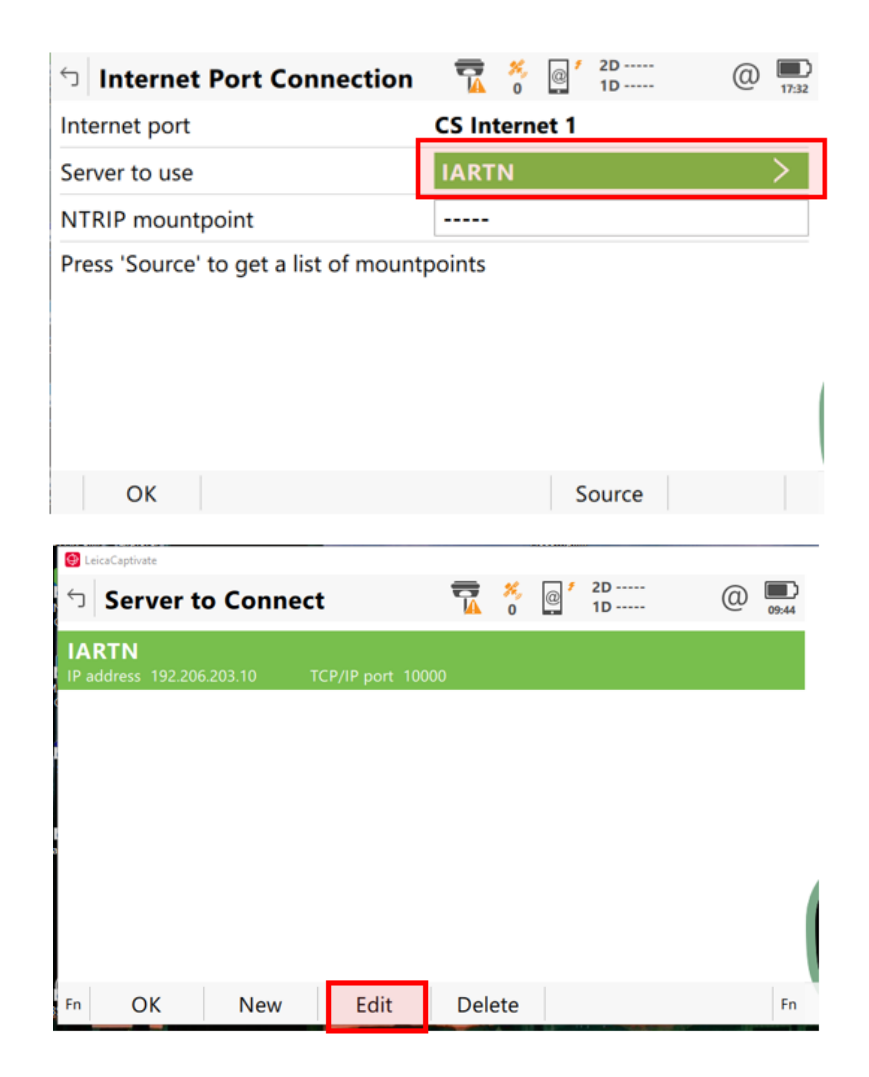

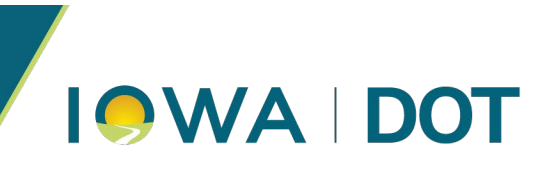

3. Confirm the NTRIP settings

| 😔 LeicaCaptivate           |                           |  |  |  |  |  |
|----------------------------|---------------------------|--|--|--|--|--|
| つ Edit Server              |                           |  |  |  |  |  |
| General NTRIP              |                           |  |  |  |  |  |
| Server name                | IARTN                     |  |  |  |  |  |
| Address                    | 165.206.203.10            |  |  |  |  |  |
| Port                       | 10000                     |  |  |  |  |  |
|                            |                           |  |  |  |  |  |
|                            |                           |  |  |  |  |  |
|                            |                           |  |  |  |  |  |
|                            |                           |  |  |  |  |  |
| Store                      | Page                      |  |  |  |  |  |
|                            | 4059000000                |  |  |  |  |  |
| S Edit Server              | ₩ @ <sup>1</sup> 2D<br>1D |  |  |  |  |  |
| General NTRIP              |                           |  |  |  |  |  |
| Use NTRIP with this server | $\checkmark$              |  |  |  |  |  |
| NTRIP user ID              | NTRIP USER                |  |  |  |  |  |
| NTRIP password             | •••••                     |  |  |  |  |  |
| Display password           |                           |  |  |  |  |  |
|                            |                           |  |  |  |  |  |
|                            |                           |  |  |  |  |  |
|                            |                           |  |  |  |  |  |
|                            |                           |  |  |  |  |  |

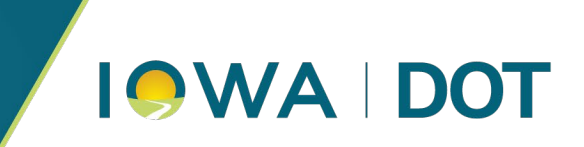

4. To select the mountpoint from the Home Screen > Settings > Connections > Other Connections > All Other Connections

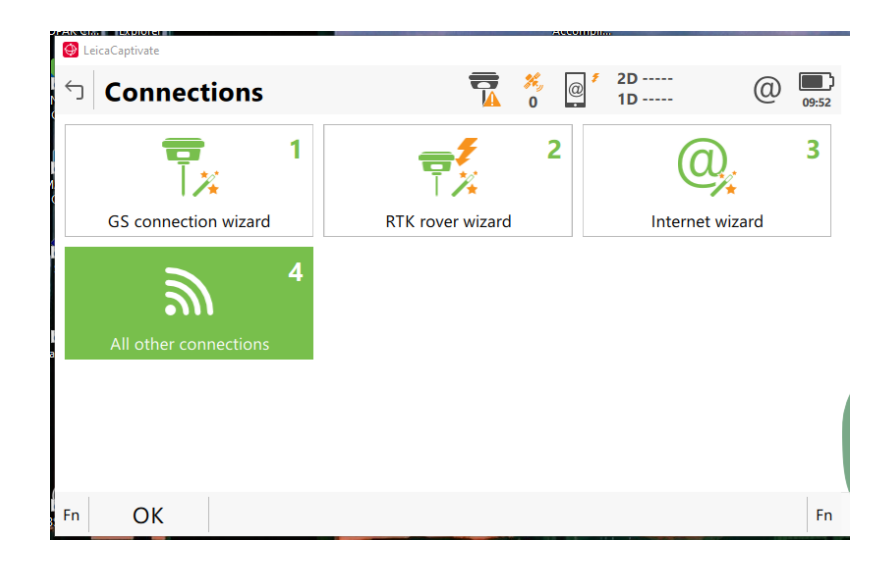

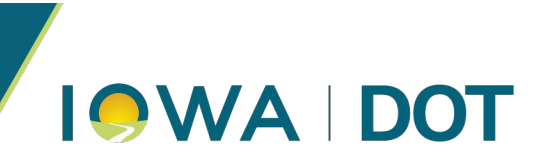

5. Select Control > Source > Select the mountpoint

| 😔 LeicaCaptivate                  |                  |           |        |         |     |          |      |       |
|-----------------------------------|------------------|-----------|--------|---------|-----|----------|------|-------|
| つ Connect                         | ion Setting      | 5         | 7      | ×,<br>0 | @   | 2D<br>1D | (    | 09:54 |
| CS connections                    | GS connectio     | ons       |        |         |     |          |      | Q,    |
| RTK rover                         | Port             | GS Intern | et 1   |         |     |          |      |       |
| GS internet<br>Device Cinterion P | LS8 Port         | GS moder  | m      |         |     |          |      |       |
| NMEA 1<br>Device -                | Port             | -         |        |         |     |          |      |       |
| NMEA 2<br>Device -                | Port             | -         |        |         |     |          |      |       |
| Remote (OW<br>Device -            | I)<br>Port       | -         |        |         |     |          |      |       |
| Fn OK                             |                  | Edit      | Con    | trol    |     |          | Page | e Fn  |
| LeicaCaptivate                    |                  |           |        |         |     |          |      |       |
| Internet                          | Port Conne       | ction     |        | ×,<br>0 | @   | 2D<br>1D | (    | 09:58 |
| Internet port                     |                  |           | GS Int | erne    | t 1 |          |      |       |
| Server to use                     |                  |           | IART   | N       |     |          |      | >     |
| NTRIP mountp                      | point            |           | MSM    | _IMA    | ٩X  |          |      |       |
|                                   |                  | mount     | points |         |     |          |      |       |
| ОК                                |                  |           |        |         | So  | ource    |      |       |
| LeicaCaptivate                    |                  |           |        |         |     |          |      |       |
|                                   | ource Table      | ļ         |        | ×.<br>0 | @   | 2D<br>1D | @    | 17:04 |
| RTCM3_MAX<br>Identifier RTCM3_I   | MAX              |           |        |         |     |          |      |       |
| RTCM3_IMA                         | <b>X</b><br>MAX  |           |        |         |     |          |      |       |
| RTCM3_NEA                         | <b>R</b><br>NEAR |           |        |         |     |          |      |       |
| CMRP_NEAR<br>Identifier CMRP_N    | EAR              |           |        |         |     |          |      |       |
| CMRP_IMAX<br>Identifier CMRP_IM   | AX               |           |        |         |     |          |      |       |
| MSM_IMAX                          | IAX              |           |        |         |     |          |      |       |
| Fn OK                             |                  | Info      |        |         |     |          |      | Fn    |

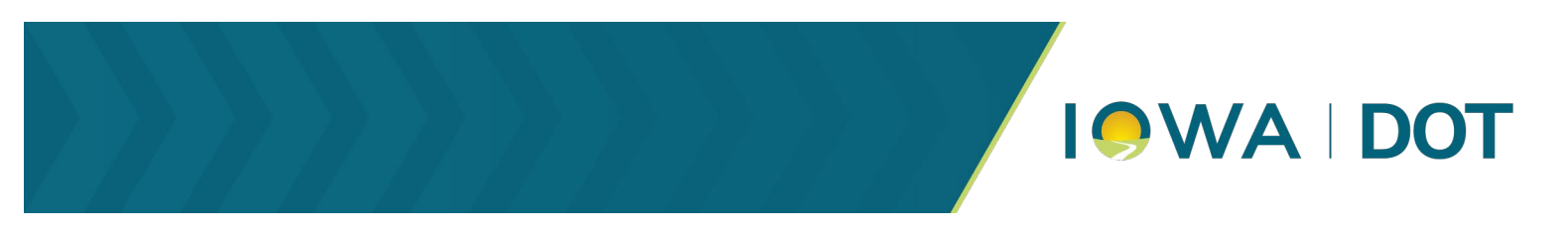

6. From the Home Screen Click the Data Link icon and Start RTK stream

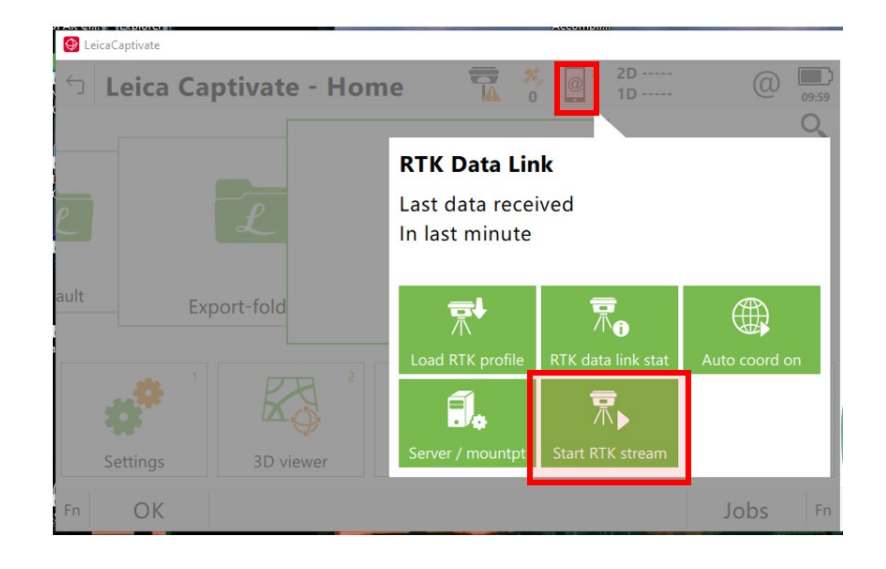